### E-imza Başvuru Aşamaları

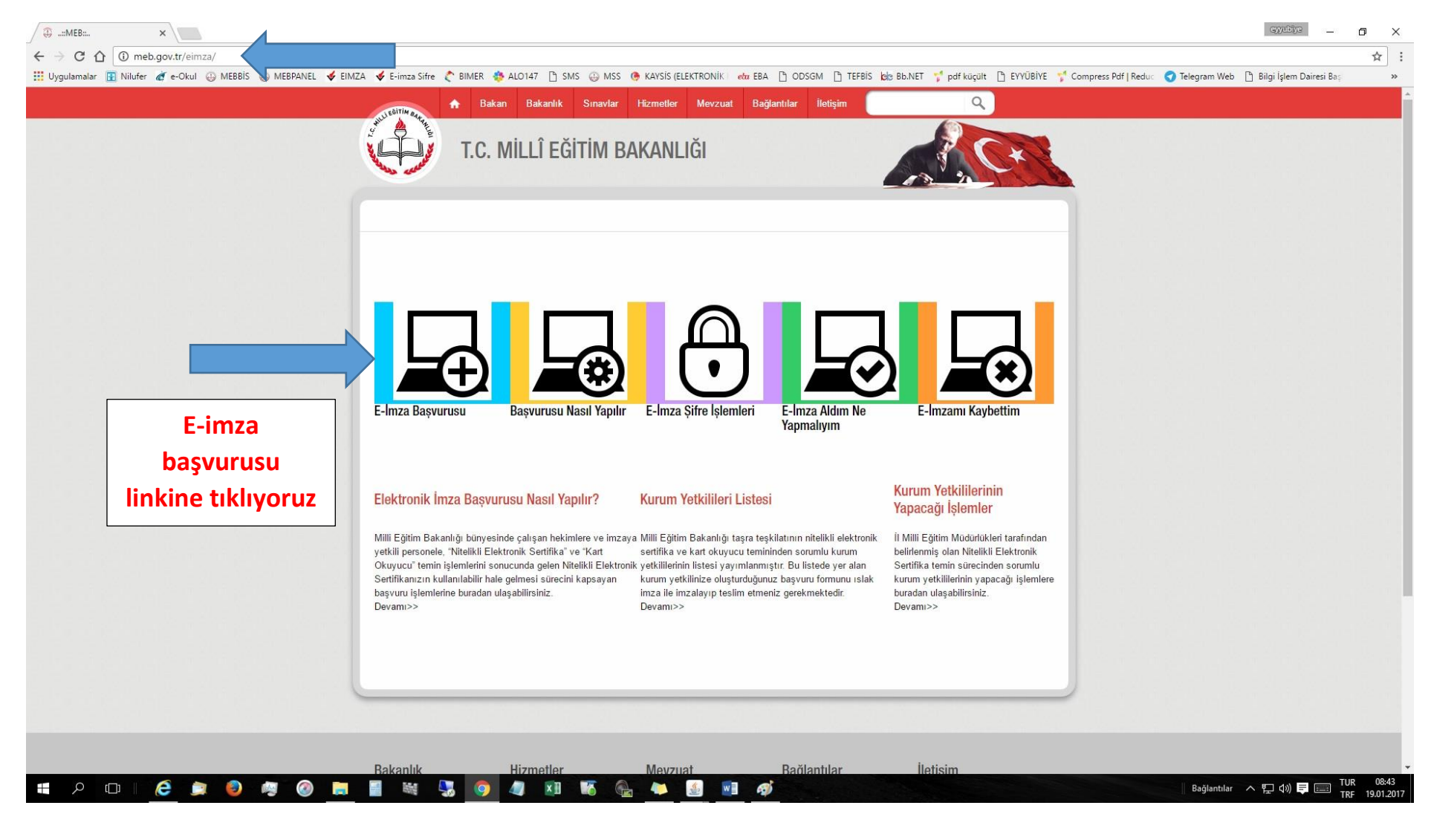

### Adım 1: http://meb.gov.tr/eimza/ adresine giriş yapalım.

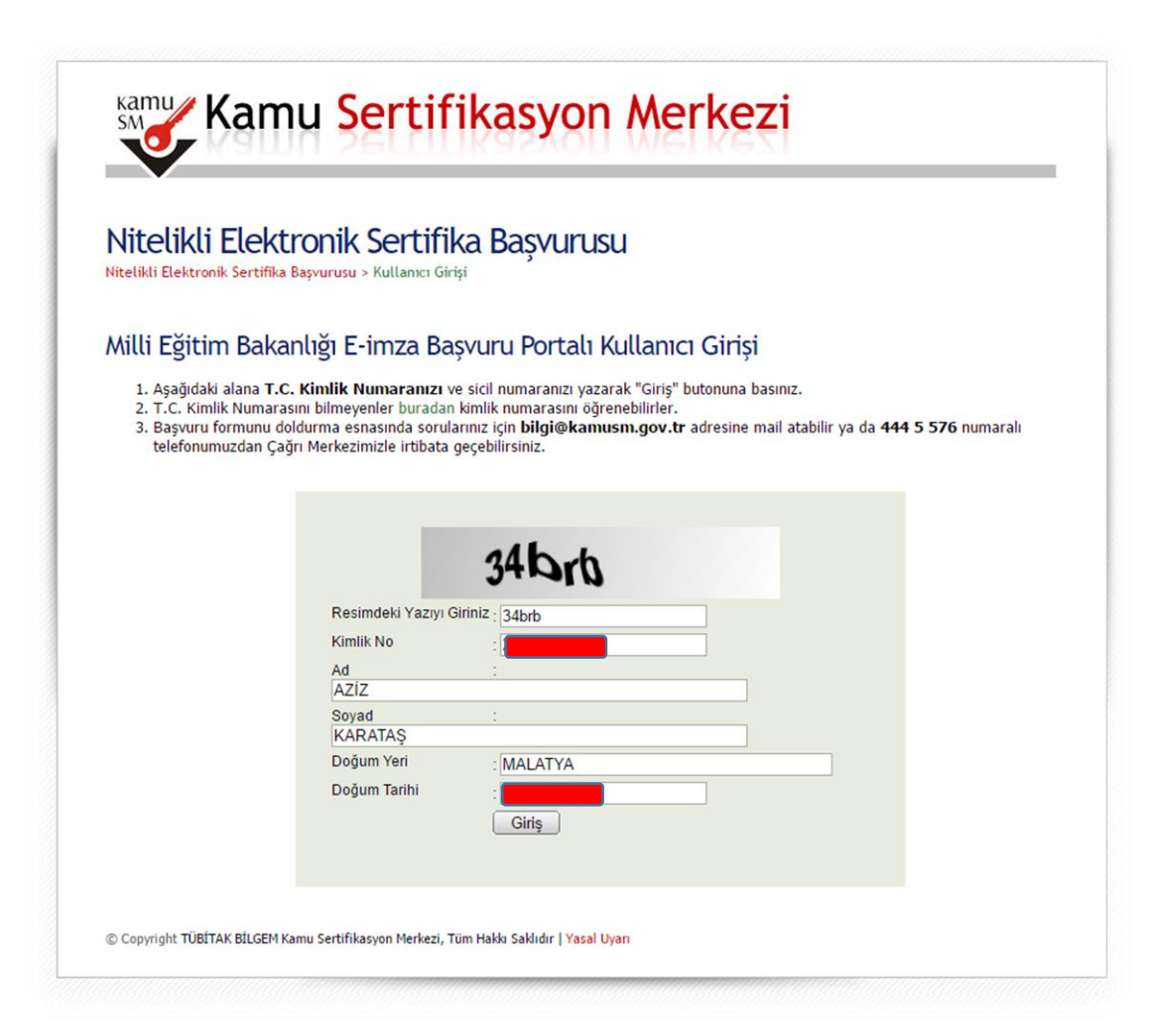

Adım 2: İlgili alanları doldurup, GİRİŞ tuşuna basalım.

#### Adım 3: Başvuru Formunun Doldurulması

| itelikli Elektronik S                                                               | ertifika Başvuru Formu                                                                                                    |                             |
|-------------------------------------------------------------------------------------|----------------------------------------------------------------------------------------------------|-----------------------------|
| likli Elektronik Sertifika Başvurusu > K                                            | ullanıcı Girişi                                                                                                    |                             |
| şvuru Formu                                                                         |                                                                                                    |                             |
| Aşağıda yazılı bütün bilgilerin doğru o<br>bilgilere göre şahsıma bir nitelikli ele | lduğunu, aksi halde doğacak bütün zararlardan sorumlu olduğumu beyan ederim. Bu formdaki<br>tronik sertifika hazırlanmasını talep ederim. |                             |
| Başvuru Bilgileri                                                                   |                                                                                                    |                             |
| Kart Okuyucu Tipi                                                                   | Mini Kart Okuyucu 🔻 (*)                                                                                                    |                             |
| Sertifika Süresi                                                                    | 3 Yıl (')                                                                                                    |                             |
| Kişisel Bilgiler                                                                    |                                                                                                    |                             |
| Kimlik No                                                                           |                                                                                                    |                             |
| Adı                                                                                 | Aziz                                                                                                    |                             |
| Soyadı                                                                              | ► KARATAŞ                                                                                                    |                             |
| De žene Veni                                                                        | MALATYA                                                                                                    | En az 8 karakter girisi ile |
| Dogum Teri                                                                          |                                                                                                    |                             |
| Doğum Tarihi                                                                        |                                                                                                    |                             |
| Doğum Tarihi<br>Güvenlik sözcüğü nedir ?                                            |                                                                                                    | güvenlik sözcüğü            |

Güvenlik sözcüğü sertifika alındıktan sonra bireysel işlemlere (https://nesbireysel.kamusm.gov.tr) giriş yaparken kullanılacak güvenlik sözcüğüdür.

Örneğin: e-imza şifreniz bloke oldu ya da unuttunuz https://nesbireysel.kamusm.gov.tr'den kimlik bilgileriniz ve güvenlik sözcüğünüzü girerek yeni şifrenizi

oluşturabilirsiniz. O yüzden güvenlik sözcüğünü kolay hatırlayacağınız bir şekilde oluşturmanız önerilir.

# E-imza Başvuru Aşamaları

## Adım 4: Başvuru Formunun Doldurulması(2. Kısım)

| Kurum Bilgileri                                                                        |                                                                                                  | Belgeler İl Milli Eğitime teslim edildikten sonra Eyyübi |
|----------------------------------------------------------------------------------------|--------------------------------------------------------------------------------------------------|----------------------------------------------------------|
| Kurum Adı                                                                              | SANLIURFA MİLLİ EĞİTİM MÜDÜRLÜĞÜ  Kurum Adı hatalı ise lütfen kurumunuzla iletişime geciniz.     | ilçe MEM olarak güncellenecektir.                        |
| Kurum Sicil No                                                                         |                                                                                                  |                                                          |
| Çalıştığı Birim                                                                        | ▶ UĞURLU İLKOKULU/ORTAOKULU MÜDÜRLÜĞÜ (*)                                                        |                                                          |
| Ünvan                                                                                  | OKUL MÜDÜRÜ                                                                                      |                                                          |
| Kurum / Birim Adresi                                                                   | Uğurlu Mah. Turgut Özal Cad. No:9 (*)                                                            |                                                          |
| il                                                                                     | §ANLIURFA ▼ (*)                                                                                  |                                                          |
| İlçe                                                                                   | EYYÜBİYE (*)                                                                                     |                                                          |
| Posta Kodu                                                                             | 63300 (*)                                                                                        |                                                          |
| İletişim Bilgileri                                                                     |                                                                                                  |                                                          |
| Eposta                                                                                 | ersanmalatya@hotmail.com (*)                                                                     | Başvuru Formunu                                          |
| İş Telefonu                                                                            | (414) 312-8980 (*) Dahili                                                                        | doldurduktan sonra                                       |
| Cep Telefonu                                                                           | (506) (506) (*) Mobil Operatör Tip TURK TELEKOM •                                                |                                                          |
| Ev Telefonu                                                                            |                                                                                                  | FORMU ONAYLA diyoruz.                                    |
| Bilgi Kanalı                                                                           | Eposta OSMS @Her İkisi (E-posta+SMS) (')                                                         |                                                          |
| -                                                                                      | -                                                                                                |                                                          |
| m Onayla<br>*) ile belirtilen alanların doldurulm<br>LÜTFEN Bu sayfanın ekran görüntüs | ası zorunludur.<br>ünü (print-screen) almayınız. İmzalayacağınız form sonraki adımda gelecektir. |                                                          |
| pyright TÜBİTAK BİLGEM Kamu Sertifika                                                  | syon Merkezi, Tüm Hakkı Saklıdır   Yasal Uyarı                                                   |                                                          |

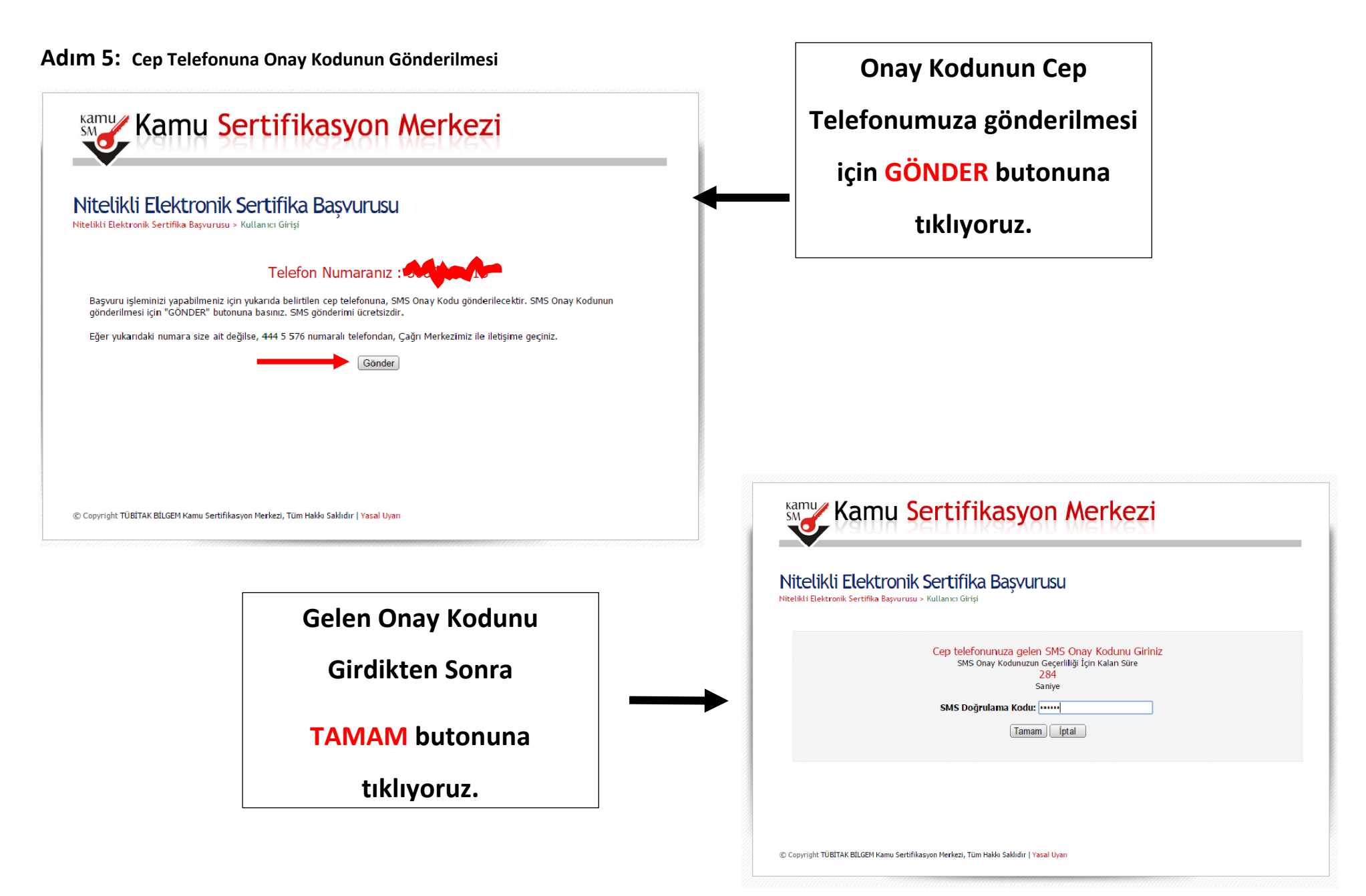

### E-imza Başvuru Aşamaları

#### Adım 6: Başvurunun Tamamlanması

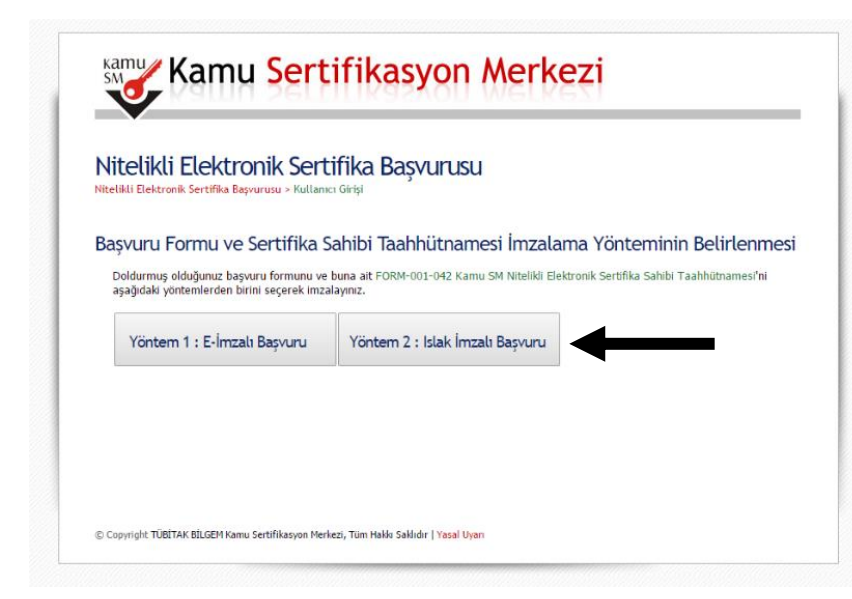

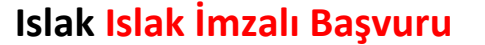

butonuna tikliyoruz

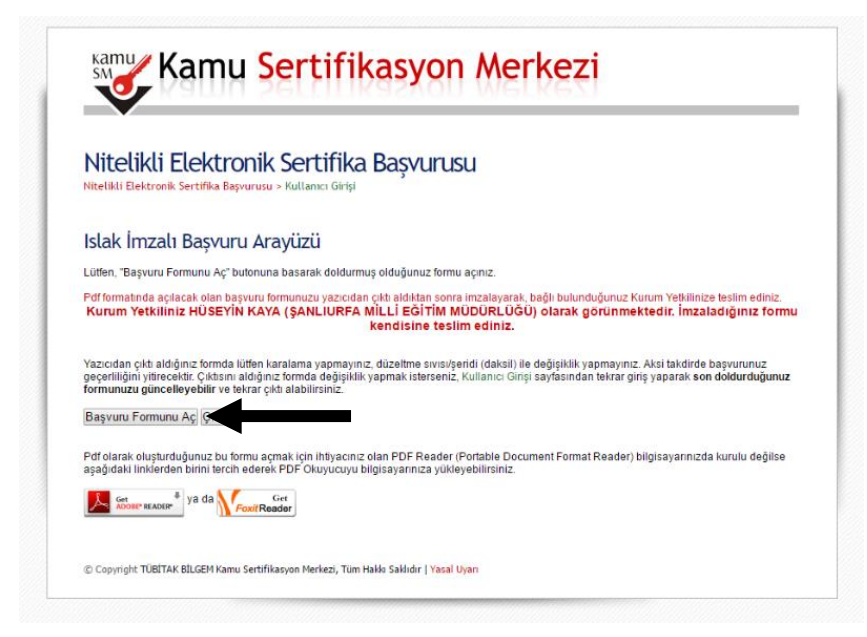

### Başvuru Formunu aç

butonuna tikliyoruz

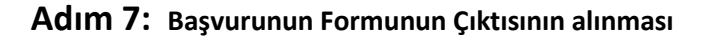

| ef Deg<br>Deg<br>alar ® Tr<br>© [ | Kaydet     iptal       PDF olarak kaydet       Degigtir       Tama       de. 1-5. 0, 11-13 | Kipisel Bilgiler<br>Kipisel Bilgiler<br>Kimik No<br>Ad<br>Soyad<br>Güvenlik Sözcüğü<br>Güvenlik Sözcüğünüzün sadece ilk<br>Kurum Bilgileri | IrXM-001-027 Niteliniki Elektronik Sertilika Bağvuru Formu<br>Tura Bilgem Kavu SertiFikaszon Mereczi Pr. 74 al-10 qeber - KOCAELI<br>(262) 648 18 18 / Faks: (262) 648 18 00 / E-posta: bilgi@kamusm.gov.tr<br>: kzlz<br>: kARATAŞ<br>k ve son karakterleri gösterilmiştir. | Tammar ve (salitmää)     Tammar ve (salitmää)     Kiellä Estelsekä sertillä VES) tei sälisuuta Leitten KOVIIII SEN TIFINKA SANTIBI TAKANTO TIAVAIEDA     Kanas Sertillä sentillä VESSEN SENTI SENTI SEN                                    | Formunun çıktısın<br>alıyoruz.        |
|-----------------------------------|--------------------------------------------------------------------------------------------|----------------------------------------------------------------------------------------------------|----------------------------------------------------------------------------------------------------|----------------------------------------------------------------------------------------------------|---------------------------------------|
| ef Def                            | Tamu<br>a. 1-5, 8, 11-13                                                                   | Kipisel Bilgiler<br>Kinilik No<br>Ad<br>Soyad<br>Givenlik Sözcüğü<br>Güvenlik Sözcüğü<br>Kurum Bilgileri                                   | IITAK BILGEM KANU SERTIFIKASYON MERKEZI PK.74.41470 Gebze - KOCAELI<br>(262) 648 18 18 / Faks: (262) 648 18 00 / E-posta: bilgi@kamusm.gov.tr<br>: Aziz<br>: KARATAŞ<br>k ve son karakterleri göstenilmiştir.                                                               | <ol> <li>Institute (Teleborade Accentity, (VES)), for still-contracts bank group-"smithel, ""smithel destroads with "a "workal mean downlikelit<br/>destroads without a sector (VES) for still-contracts bank group-"smithelity, "smithelit destroads without a destroad a sector destroads without<br/>destroads without a sector destroad without a deline via Kamu, SM transfordare leaded signification (VES) for still-contract and<br/>still-contract and still-contract and still-contract and still-contract and still-contract and still-contract<br/>destroads without a sector destroad without and still-contract and still-contract and still-contract and still-contract<br/>destroads without an accentity and still-contract and still-contract and still-contract and still-contract<br/>destroads integri field extension in the still-contract and still-contract and still-contra</li></ol> | Formunun çıktısın<br>alıyoruz.        |
| ef Deg<br>alar ® Tr<br>© [        | DP F olarak kaydet<br>Degigtir<br>Tama<br>ar. 1-5; 8, 11-13                                | Kişisel Bilgiler<br>Kimik No<br>Ad<br>Soyad<br>Güvenlik Sözcüğü<br>Güvenlik Sözcüğünüzün sadece ilk<br>Kurum Bilgileri                     | : AZIZ<br>: KARATAŞ<br>(<br>k ve son karakterleri gösterilmiştir.                                                                                                    | B. Eertifika Sakkis Gerifika Saparu kui kui delm va Gruu 20 Kushdelm kenda ijin algurukan mikiki ekitokoki kertifikakan kun yer alan genyakayi tumini.     B. Kana Sertifikanyan Kertezi (Kanu 394): Tuhiya Bilandu va Tehraigu Angurukan Kuruhu (Tüll TUN) kuifi Bilandu en Big Goming Den Kana Sertifikanyan Kertezi (Kanu 394): Tuhiya Bilandu va Tehraigu Angurukan Kuruhu (Tüll TUN) kuifi Bilandu en Big Goming Den Kana Sertifikanyan Kertezi (Kanu 394): Tuhiya Bilandu en Tehraigu Angurukan Kuruhu (Tüll TUN) kuifi Bilandu en Big Goming Den Kana Sertifikanyan Kuruhu en Kana Sertifikanyan Kuruhu en Kana Sertifikanya Kuruhu en Kana Sertifikanya Kuruhu en Kana Sertifikanyan kuruhu en Kana Sertifikanyan kuruhu en Kana Sertifikanyan kuruhu en Kana Sertifikanyan kuruhu en Kana Sertifikanya Kuruhu en Kana Sertifikanyan kuruhu en Kana Sertifikanyan kuruhu en Kana Sertifikanyan kuruhu en Kana Sertifikanyan kuruhu en Kana Sertifikanya Kuruhu en Kana Sertifikanya Kuruhu en Kana Sertifikanya Kuruhu en Kana Sertifikanya Kuruhu en Kana Sertifikanya Kuruhu en Kana Sertifikanya Kuruhu en Kana Sertifikanya Kuruhu en Kana Sertifikanya Kuruhu en Kana Sertifikanya Kuruhu en Kana Sertifikan Kuruhu en Kana Sertifikanya Kuruhu en Kana Sertifikanya Kuruhu e                                    | alıyoruz.                             |
| Deg<br>alar • Ti<br>© [           | Değiştir<br>Tümü<br>(ar. 1-5, 8, 11-13                                                     | Kişisel Bilgiler<br>Kimlik No<br>Ad<br>Soyad<br>Güvenlik Sözcüğü<br>Güvenlik Sözcüğüüzün sadece ilk<br>Kurum Bilgileri                     | : AZIZ<br>: KARATAŞ<br>k ve son karakterleri gösterilmiştir.                                                                                                    | III. Kanno Sectifikangan Arekkazi (Kanus 194); Turkiya Bilinsel en Tarcizija (Auguruna Kurun'un (1011/124)) tajak Bilgun et Bijg (Coverd) Den<br>Tarkingija (Kanus 194); Tarcizija (Kanus 194); Turkiya Bilinsel halja (Kanus 1944); Turki Kanus Malani Kanus Malani Malani Malani Malani Malani Malani Malani Malani Malani Malani Malani Malani Malani Malani Malani Malani Malani Malani Malani Malani Malani Malani Malani Malani Malani Malani Malani Malani Malani Malani Malani Malani Malani Malani Malani Malani Mala                                 | alıyoruz.                             |
| Deg                               | <b>Τάπαί</b><br>α. 1-5, θ, 11-13                                                           | Kişisel Bilgiler<br>Kimlik No<br>Ad<br>Soyad<br>Güvenlik Süzcüğü<br>Güvenlik Süzcüğünüzün sadece ilk<br>Kurum Bilgileri                    | : AZİZ<br>: KARATAŞ<br>()<br>k ve son karakterleri gösterilmiştir.                                                                                                    | Keinett Geterselt insen förstansen inse stellaber lagt dära, sakset anse andalants tasandvands kulsen given dektorete inse subgarna<br>anse die obgelanstan, entstelle einderse andalanstan given andalanstan stellaber keinette solltagen ansen einderse einderse andalanstan stellaber keinette solltagen ansen einderse einderse ansen giverni<br>elektran keinette solltagen ansen einderse ansen einderse keinette solltagen ansen einderse einderse ansen giverni<br>elektran keinette solltagen ansen einder solltagen verbills soft falls solltagen att maa solltagen ansen einderse einderse ansen giverni<br>elektran keinette solltagen ansen einderse solltagen verbills soft falls solltagen att maa solltagen ansen einderse einderse ansen giverni<br>elektran keinette solltagen ansen einderse solltagen verbills soft falls solltagen att maar solltagen ansen einderse einderse ein                                              | alıyoruz.                             |
| alar 🖲 Tr                         | Tămă<br>(ar. 1-5; 8; 11-13                                                                 | Kimlik No<br>Ad<br>Soyad<br>Güvenlik Sözcüğü<br>Güvenlik Sözcüğünüzün sadece ilk<br>Kurum Bilgileri                                        | : AZIZ<br>: KARATAŞ<br>K ve son karakterleri göstenimiştir.                                                                                                    | <ul> <li>elsternik inzuge falle erfendet, samzelyste klaffeninget.</li> <li>Coverall effectionale finan ad junget maar earl prime relationale. Sectifika solubrice at insta singleturan sensine erginen kontrolotaria singleturan F2N er UK</li> <li>Karrent Y elstelletis solutaria valantaria userunta sutantaria tasifanta instalantaria ingleturan generati singleturan F2N er UK</li> <li>Headlinget in Statisti alistekoa sutantaria userunta sutantaria tasifanta ingleturan generati singleturan sensina erginen kontrolotaria singleturan generati singleturan sensitaria ingleturan generati singleturan sensitaria ingleturan sensitaria ingleturan generati singleturan sensitaria ingleturan generati singleturan sensitaria ingleturan sensitaria ingleturan sensitaria.</li> <li>Inza Obightema Meteria Hando sensitaria ingletura ingleturan sensitaria ingleturan sensitari</li></ul>                                         |                                       |
|                                   | (de: 1-5, 8, 11-13                                                                         | Ad<br>Soyad<br>Güvenlik Sözcüğü<br>Güvenlik Sözcüğünüzün sadece ilk<br>Kurum Bilgileri                                                     | : AZİZ<br>: KARATAŞ<br>()<br>k ve son karakterleri gösterilmiştir.                                                                                                    | <ul> <li>bigude.</li> <li>K. annum Yetkinis Sertifa sabguru sinesinda, kanu kurum teafndan belriterne ve sertifa in fejli simgkorde kurum ternisk vettil kiji.</li> <li>K. Bedil inna Yetkinis Sertifa ankti suntationa, melli lingin chanken ve igli il felipin/ternet altapas kultenkeis Anguruten giveril elektronis nota.</li> <li>K. Govenil Dektronis finanz Obgerma Azer: Natifali elektronis sertifa is in raz obgerma version georgenet and the USB have. Stratiski elektronis kan taka sertifa in ternet anguruten sertifa in dengarin ternet in ternet anguruten giverili dektronis finanzi.</li> <li>K. Inna: Obgerma Verlei insu tabilitera altagi uterita havita USB plant, Microtex kina situgarina annuque kultaria ve bir egi data dimagni</li> <li>K. Inna: Obgerma Verlei insu tabilitera altagi uterita havitabate dime kina situgarina annuque kultaria ve bir egi data dimagni</li> <li>K. Inna: Obgerma Verlei insu tabilitera altagi uterita havitabate dime kina situgarina annuque kultaria ve bir egi data dimagni</li> <li>K. Inna: Obgerma Verlei insu tabilitera altagi uterita havitabate dime kina situgarina annuque kultaria ve bir egi data dimagni</li> <li>K. Inna: Obgerma Verlei insu tabilitera altagi uterita havitabate dime kina situgarina annuque kultaria ve bir egi data dimagni</li> <li>K. Inna: Obgerma Verlei insu tabilitera altagi uterita havitabate dime kina situgarina annuque kultaria ve bir egi data dimagni</li> </ul>                                                                                                    |                                       |
| 0                                 | or. 1-5, 8, 11-13                                                                          | Soyad<br>Güvenlik Sözcüğü<br>Güvenlik Sözcüğünüzün sadece ilk<br>Kurum Bilgileri                                                           | : KARATAŞ<br>(Internet)<br>k ve son karakterleri gösterilmiştir.                                                                                                    | vis. Haali mera i tehtidi sektronis vertifia ashte taruthndar, mobil lerigen chardan ve tigli hetigen/hamet akugen kultanteak dugkundan gülverti elektronis huma. visi. Gövestil Ekstronis huma Okugerman Acacs: Natiliä elektronis sertitia ja leriza dugkuna vertismi gulverti mobili elektronis huma Okugerman Acacs: Natiliä elektronis huma Okugerma Acacs: Natiliä elektronis huma Okugerma Acacs: Natiliä elektronis huma Okugerma Acacs: Natiliä elektronis sertitia akugerma amenatoria. Insta Okugerma Versiti Filman Solves al dugk, russ anhi taruthnde elektronis kana dugkerma kennezis kulteria ve tiel elektronis dugkerma Acacs: Natiliä elektronis dugkerma amenatoria. Insta Okugerma Versiti Filman Solves al dugk, russ anhi taruthnde elektronis kina dugkerma amenatoria kulteria. Insta Okugerma Versiti Filman Solves dugkerma Macass: National Solves and Acad dugker dugker Academa.                                                                                                    |                                       |
|                                   |                                                                                            | Güvenlik Sözcüğü<br>Güvenlik Sözcüğünüzün sadece ilk<br>Kurum Bilgileri                                                                    | k ve son karakterleri gösterilmiştir.                                                                                                    | viii. Genetii Elektronik Imaa Ologiarma Anco Nolliä elektronik serittä laiki taris ologiaraa veninin puoreittäinys sellittäin tarimaksen kaikuutaa velinäinä. Nolliä elektronik serittä laikuutaa veninin puoreittäinys sellittäinys sellittäinys sellittäinys sellittään velin elektronik puoreittaan velintyin automaan velintyin automaan                                   |                                       |
|                                   | _                                                                                          | Güvenlik Sözcüğünüzün sədece ilk<br>Kurum Bilgileri                                                                                        | k ve son karakterleri gösterilmiştir.                                                                                                    | permany regiments and an approximation of the second second secon                               |                                       |
|                                   |                                                                                            | Güvenlik Sözcüğünüzün sadece ilk<br>Kurum Bilgileri                                                                                        | k ve son karakterleri gösterilmiştir.                                                                                                    | protein, kriptogram, oze namosnar goli verten tanimak.<br>K. Torza Dadrinskama Versita, Frietmak instance doltulansk irin kultantan sifinije: kriptonostik ank analitarlar niti verteri tanimiar. Imza obsturma                                                                                                    |                                       |
|                                   |                                                                                            | Kurum Bilgileri                                                                                                    |                                                                                                    |                                                                                                    |                                       |
|                                   |                                                                                            |                                                                                                    |                                                                                                    | verisi le matematiksel otarak lipkilendirilnig bir veridir.<br>xi. Sertifika İlkeleri ve Sertifika Uygulama Esasları (Sİ/SUE): Nitelikli elektronik sertifikalar ile ilgili düzenlemeleri tanımlamaktadır.                                                                                                    |                                       |
|                                   |                                                                                            | Kuram Adı                                                                                                    | · SANLIUREA MILLI EĞITIM MÜDÜRLÜĞÜ                                                                                                    | 2 Sertifika Sahibinin Yükümlülükleri                                                                                                    |                                       |
|                                   |                                                                                            | Deve of Orbible Colorby Dide                                                                                                    |                                                                                                    | Sentilka sahibu, sentilkaana Kanna SM SI ve SUIE dokumanlarinda belintiläigi bigmide ve bu taahhutnamede belintilen partiar dahlinde kullanacagim taahhut<br>edex. Yükümülüliklerin htall nedeniyle üçüncü kişilerin zarara uğraması halinde TÜBİTAK'ın ödemek zorunda olduğu tazminatlarla ilgili sentifika tahlibine rücu<br>holdusulat                                                                                                    |                                       |
|                                   |                                                                                            | Başvuru Sanıbinin Çalıştığı Birim                                                                                                    | : UGURLU ILKOKULU/ORTAOKULU MUDURLUGU                                                                                                    | nano sakuor.<br>1. Îmza olușturma verisini ve güvenli elektronik imza olușturma aracıtı başkasına kullandırmaz, bu konuda gerekli tedbirleri alır.                                                                                                    |                                       |
|                                   |                                                                                            | Başvuru Sahibinin Ünvanı                                                                                                    | : OKUL MÜDÜRÜ                                                                                                    | Nitelkii elektronik sertifikasin kullarma hak ve yükümlülüklerini bir başka kişi veya kuruma devretmez.     Insta elektronik imma alkaktronik imma alkaktronik imma anazı diserteda kullananaz                                                                                                    |                                       |
|                                   |                                                                                            | Kurum / Birim Adresi                                                                                                    | : UĞURLU MAH. TURGUT ÖZAL CAD. NO:9                                                                                                    | 4. Adraa düzenlenen güvenli elektronik imza oluşturma aracı ve erişini verisini şahsen teslim alır.                                                                                                    |                                       |
|                                   |                                                                                            | İlçe                                                                                                    | : EYYÜBİYE                                                                                                    | <ol> <li>Güvenli elektronikimza oluşturma aracı enşim verisini korumakla ilgili her türlü tedbiri alır.</li> <li>İmza oluşturma verisinin ve/veya güvenli elektronik imza oluşturma aracının kayıp, açığa çıkma, değişime uğrama ve üçüncü kişilerin vetkisiz</li> </ol>                                                                                                    |                                       |
|                                   |                                                                                            |                                                                                                    | SANLIURFA                                                                                                    | kuflanm durumlannda intelliki elektronik sertifikanni ptalini sağlamak üzere derhal Kamu SH'ye bilgi verir. 2. Kuflanm sürsi dirimus vero intel olmus roteliali elektronik sertifika ile likki intra riustherma verisiri bertaansi bir amar kiri kuflanmar.                                                                                                    |                                       |
|                                   |                                                                                            | Posta Kodu                                                                                                    | 63300                                                                                                    | <ol> <li>Niteliki elektronik sertifika başvurusu srasında ve niteliki elektronik sertifikarın geçerilik süresi boyunca kimiğini belgeleme ve doğrulama<br/>manufa cenef kubilinetik kizabildarek kiralıştıranı a doğrularak beran eder.</li> </ol>                                                                                                    |                                       |
|                                   |                                                                                            |                                                                                                    | . 53300                                                                                                    | 9. Miteliki elektronik sertifika başvurusa avasında ve niteliki elektronik sertifikanın geçerlilik süresi boyunca beyan ettiği bigilerde meydana gelen                                                                                                    |                                       |
|                                   |                                                                                            | Sertifika ve parola zarfi yukaridaki                                                                                                    | Sertinka ve parola zami yukaridaki adrese tesiim ediledektir.                                                                                                    | ooggisiisaan oemai kamu sitye osone.<br>10. Güvenii elektronik imzanın, ele ablan imza ile ayn hukukî sonucu doğurduğu konusunda bilgi sahibidir ve kendisine ait imza oluşturma verisini bu                                                                                                    |                                       |
|                                   |                                                                                            | İletişim Bilgileri                                                                                                    |                                                                                                    | şart atlında kutlenmayi kabul eder.<br>11. Başıvaru formunda onay vermesi durumunda sısıtıfikasının Kamu SM tarafından üçüncü tarafların erişimine sunulmasını kabul eder.                                                                                                    |                                       |
|                                   |                                                                                            | İletişim E-posta Adresi                                                                                                    | : ERSANMALATYA@HOTMAIL.COM                                                                                                    | 12. İnternet veya çağın merkezi üzerinden sertilika işkemlerini yapabilmesi için kullandığı parolaları konumakla ilgili her türlü tedbiri alır.                                                                                                    |                                       |
|                                   |                                                                                            | ls Telefonu                                                                                                    | : 414-3128980 Dahili:                                                                                                    | 3 Sertifikanın Iptali<br>Nitelikli elektronik sertifika iştal telebi, sertifika sahibi ya da kurum yetiklisi tarafırdan yapılabilir. İştal talebi alındıktan sonra Kamu SM sertifikayı iştal eder.                                                                                                    |                                       |
|                                   |                                                                                            | Cen Telefonu                                                                                                    |                                                                                                    | Sertifika syağıda belirtilen hallerde, Kamu SM tarafından re'sen iptal edilir ve sertifika sahibine durum bildirilir;<br>1. Sertifika sahibinin, nitelikli elektronik sertifikasın, bu taahhütname'ye ve/veya Kamu SM SI/SUE'ye uygun olarak kullanmadığının tesait edilmesi                                                                                                    |                                       |
|                                   |                                                                                            |                                                                                                    |                                                                                                    | durumanda,<br>2. Kamu SM sisteminin. Kamu SM SZ/SZIP'de belirtfoldi sekilde oluenilőini vítimesi veza sertifika himetiterinin serianderinasis durumanda.                                                                                                    |                                       |
|                                   |                                                                                            | Ev Telefonu                                                                                                    |                                                                                                    | 3. Kamu SM SJ/SUE'de belirtlen niteliki elektronik sertifikanın iptalini gerektiren diğer hallerin ortoya çıkması.                                                                                                    |                                       |
|                                   |                                                                                            | Tercih Edilen Bilgilendirme Kanalı                                                                                                    | : Her İkisi (E-posta+SMS)                                                                                                    | 4 Sertriffika Mall Sorumuluk Sigortasi<br>Kmu 91 kedendi kedurulan hakia ketar ketara kertika, S07 ayal Bakerak Inas kanuurlaha dajan yikiantikike gengtinca wektensi maa<br>mesuadakia tamitania Jonut Afrika Kali Somituk Bijortas Gend Serterima 1. madasindi yer ala inskine kaya sigotaliannyis Sigota lorei<br>meterektensistem serteri katika soma delika.                                                                                                    |                                       |
|                                   |                                                                                            |                                                                                                    |                                                                                                    | Yulandali kahkümende yeralan meddeleri kabu ettiğimi ve Başvuru Formu'nde yazılı bülün bäşlerin değu obluğunu, eksi hetde doğacak bülün<br>zarafından sovurku obluğunu beyan elderim. Bu formda belirtiğim büşlere göre şahama bir inteklu elektronik vertika hauntanmısını başı ederim.                                                                                                    | · · · · · · · · · · · · · · · · · · · |
|                                   |                                                                                            | 31A5449D80C72E                                                                                                    | 88                                                                                                    | TARIH : VIVIN NO. 07 IMZA :                                                                                                    |                                       |
|                                   |                                                                                            | EORM-001-027-                                                                                                    | Yavin No:03 1                                                                                                    | and the second second se                                                                                                    |                                       |

Okul Müdürü- Müdür Yardımcıları ve Yazışma yapan en az bir personel(memur..vb) için başvuru işlemlerini tamamlanıp, Müdürlüğümüz Bilgi İşlem ve Eğitim Teknolojileri Birimine 27/01/2017 saat 17:00'ye kadar elden teslim edilmesi gerekmektedir.

> Sema ÖLMEZ- Ziya ŞİMŞEK Eyyübiye Bilgi İşlem